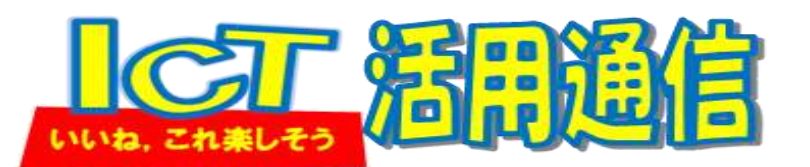

NO.18 R3.07.21

実践フィールド校花里小 岡田

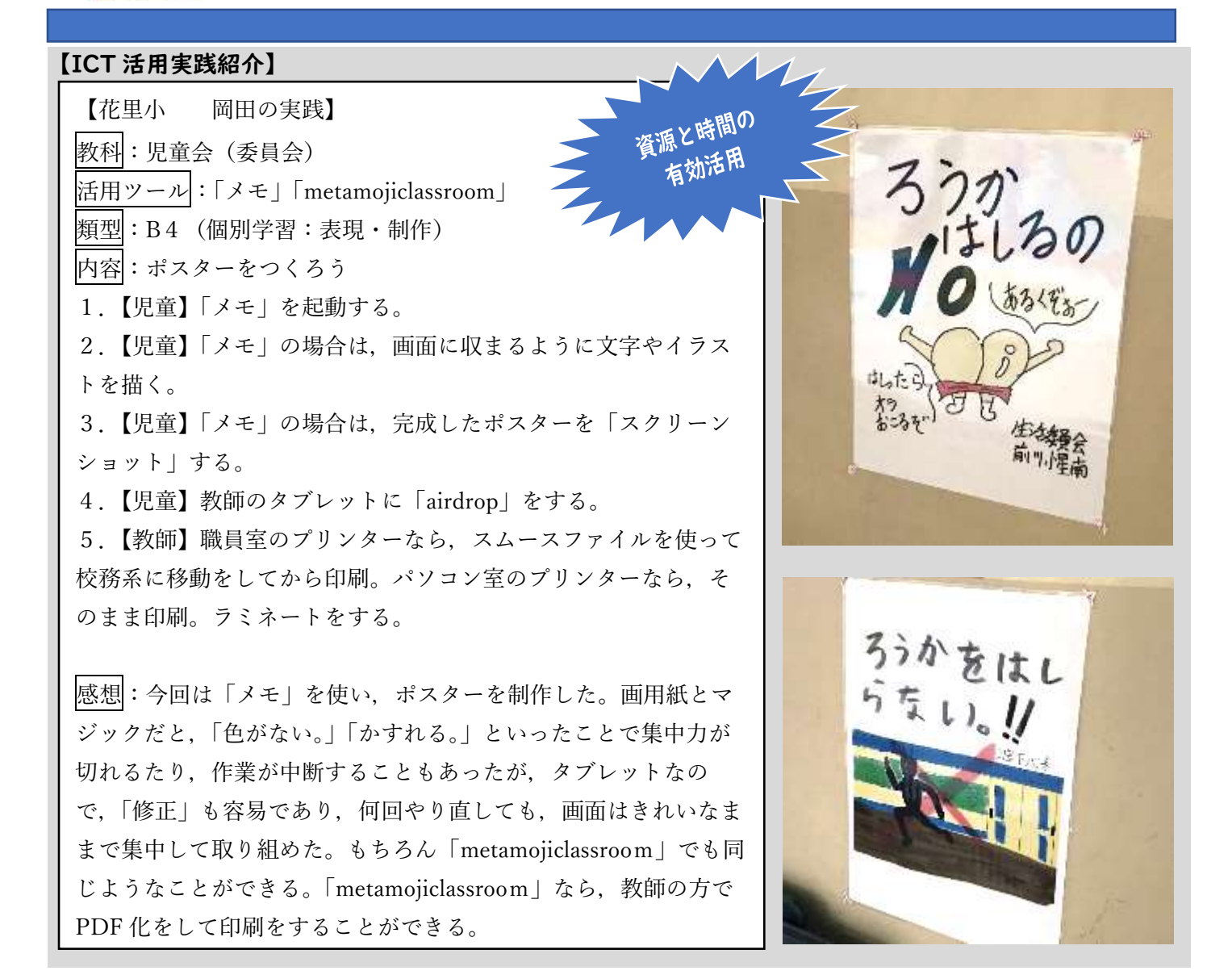

## 【I☆C☆T~Ⅰ回はある!?ちょっとした手間やトラブル~】

■「metamojiclassroom」で写真を挿入できない。

・原因:「metamojiclassroom」の「写真のアクセスを許可」の設定がうまくいっていない。

→対策:1.「設定」の「metamojiclassroom」をタップ。

2. 「写真」をタップ。

3.「すべての写真」をタップすればOK。

## 【岡田のおもいつ記】

「いろいろな教科で「ICT を活用してくださる姿が増えてきました。「metamojiclassroom」も当たり前のように使いこなしている児童をみると、頼もしさを感じます。教師、児童ともに、技術的に使えるようになったので、4月当初話していた、「ICT を使うことが目的ではなく、目的(課題)を達成するための手段の一つが ICT」ということが現実味を帯びてきたように感じます。どんどん活用して、(ICT が)使える内容・使った方がいい内容・使わなくても内容を吟味し、さらにその先の主体的・対話的で深い学びにアプローチしていけるといいですね。